Crésus Banking

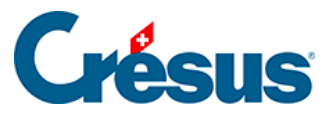

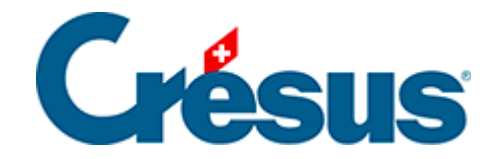

# **Crésus Banking**

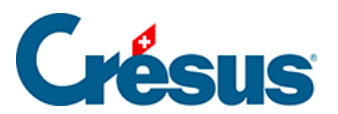

### 6.1.1 - Den Bankabgleich aktivieren

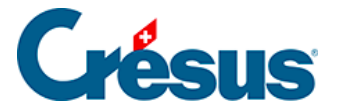

## 6.1.1 - Den Bankabgleich aktivieren

Damit Crésus Banking für den Bankabgleich genutzt werden kann, muss in Crésus Synchro ein Mandat definiert werden.

Details dazu finden Sie im Crésus-Synchro-Handbuch.

In den Einstellungen von Crésus Banking muss der Bankabgleich aktiviert sein.

Klicken Sie auf dem Startbildschirm von Crésus Banking auf den Schalter, um ihn zu *aktivieren:* 

| CRÉSUS<br>BANKING<br>V325     |   |                                                     |                       | Verwaltermodus 🗸                                             | 100% -    | Einstellungen   Beenden                                            |  |  |   |
|-------------------------------|---|-----------------------------------------------------|-----------------------|--------------------------------------------------------------|-----------|--------------------------------------------------------------------|--|--|---|
|                               |   |                                                     |                       |                                                              |           |                                                                    |  |  |   |
| Zahlungsaufträge              |   | Zahlungsaufträge                                    |                       | ESR-Zahlungseingänge                                         |           | Bankabgleich aktivieren                                            |  |  |   |
| Anstehende Zahlungen          | 4 |                                                     |                       |                                                              |           | ¢                                                                  |  |  |   |
| Anstehende Zahlungsaufträge   | 0 | Anstehende Zahlungen<br>Anstehende Zahlungsaufträge | <ol> <li>④</li> </ol> | Anstehende Zahlungseingänge<br>Verarbeitete Zahlungseingänge | ()<br>(3) | Anstehende Kontobewegungen (7)<br>Verarbeitete Kontobewegungen (3) |  |  |   |
| Übermittelte Zahlungsaufträge | 0 | Übermittelte Zahlungsaufträge                       | 2                     | Gelöschte Zahlungseingänge                                   | 0         | Gelöschte Kontobewegungen                                          |  |  |   |
| Archiv                        | 0 | Archiv                                              | 0                     |                                                              |           |                                                                    |  |  |   |
|                               |   | Bankkonten                                          |                       |                                                              |           |                                                                    |  |  | 0 |

- Der Bankabgleich ist verfügbar, wenn Sie im Rahmen Ihrer Crésus-Lizenz Anspruch auf Updates haben: Sie brauchen dazu ein Crésus-Abonnement.
- Der Bankabgleich kann nur aktiviert werden, wenn die Fakturierung mit einem Crésus-Synchro-Mandat verknüpft ist.

Sind diese Bedingungen nicht erfüllt, wird am unteren Bildschirmrand eine Fehlermeldung angezeigt.

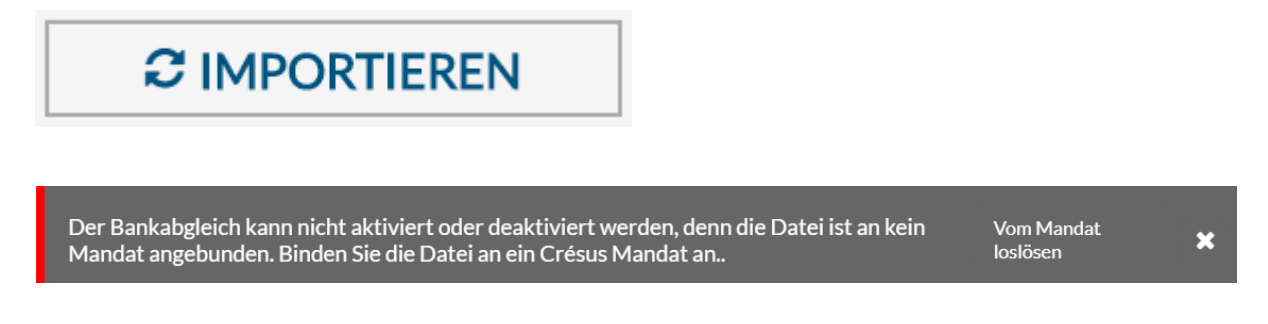

Der Bankabgleich muss in jedem Mandat aktiviert werden.

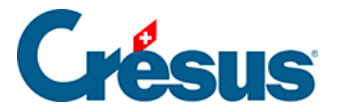

#### Den Bankabgleich deaktivieren

- Wechseln Sie in den Verwaltermodus.
- Klicken Sie auf den Schalter, um ihn zu deaktivieren.

| CRÉSUS<br>BANKING<br>V325     |     | < Zurück Vor >                                      |        | Verwaltermodus 🗸              | 100% <mark>+</mark> | Einstellungen   Beenden                                            |  |  |   |
|-------------------------------|-----|-----------------------------------------------------|--------|-------------------------------|---------------------|--------------------------------------------------------------------|--|--|---|
|                               |     |                                                     |        |                               |                     |                                                                    |  |  |   |
| Zahlungsaufträge              |     | Zahlungsaufträge                                    |        | ESR-Zahlungseingänge          |                     | Bankabgleich aktivieren                                            |  |  |   |
| Anstehende Zahlungen          | (4) |                                                     |        |                               |                     | C deaktiviert                                                      |  |  |   |
| Anstehende Zahlungsaufträge   |     | Anstehende Zahlungen<br>Anstehende Zahlungsaufträge | 4<br>0 | Anstehende Zahlungseingänge ( | 0                   | Anstehende Kontobewegungen (7)<br>Verarbeitete Kontobewegungen (3) |  |  |   |
| Übermittelte Zahlungsaufträge | 0   | Übermittelte Zahlungsaufträge                       | 2      | Gelöschte Zahlungseingänge    | 9                   | Gelöschte Kontobewegungen                                          |  |  |   |
| Archiv                        | 0   | MCHIV                                               |        |                               |                     |                                                                    |  |  |   |
|                               |     | Bankkonten                                          |        |                               |                     |                                                                    |  |  | 0 |

### Allgemeine Einstellungen für den Bankabgleich

| CRÉSUS<br>BANKING<br>V325     |   | < Zurück Vor >                                          |        | Verwaltermodus 🐦                                             | 100% - | Einstellungen   Beenden                                            |  |  |   |
|-------------------------------|---|---------------------------------------------------------|--------|--------------------------------------------------------------|--------|--------------------------------------------------------------------|--|--|---|
|                               |   |                                                         |        |                                                              |        |                                                                    |  |  |   |
| Zahlungsaufträge              |   | Zahlungsaufträge                                        |        | ESR-Zahlungseingänge                                         |        | Bankabgleich aktivieren                                            |  |  |   |
| Anstehende Zahlungen          | 4 |                                                         |        |                                                              |        | deaktiviert                                                        |  |  |   |
| Anstehende Zahlungsaufträge   |   | Anstehende Zahlungen (<br>Anstehende Zahlungsaufträge ( | 4<br>0 | Anstehende Zahlungseingänge<br>Verarbeitete Zahlungseingänge | 0<br>3 | Anstehende Kontobewegungen (7)<br>Verarbeitete Kontobewegungen (3) |  |  |   |
| Übermittelte Zahlungsaufträge | 0 | Übermittelte Zahlungsaufträge                           | 0      | Gelöschte Zahlungseingänge                                   | 9      | Gelöschte Kontobewegungen                                          |  |  |   |
| Archiv                        | 0 | Archiv (                                                | U      |                                                              |        |                                                                    |  |  |   |
|                               |   | Bankkonten                                              |        |                                                              |        |                                                                    |  |  | 0 |

Diese Maske enthält den Status des Bankabgleichs und das Startdatum.

Im Verwaltermodus können Sie den Bankabgleich deaktivieren oder das Startdatum ändern.